#### DATA SHEET

# Automotive Ethernet Transmitter Compliance Test Application

100 and 1000 Mbit/s

The Keysight AE6910T Automotive Ethernet Transmitter Compliance Test Application provides you with an easy and accurate way to verify and debug the physical layer of your Automotive Ethernet designs.

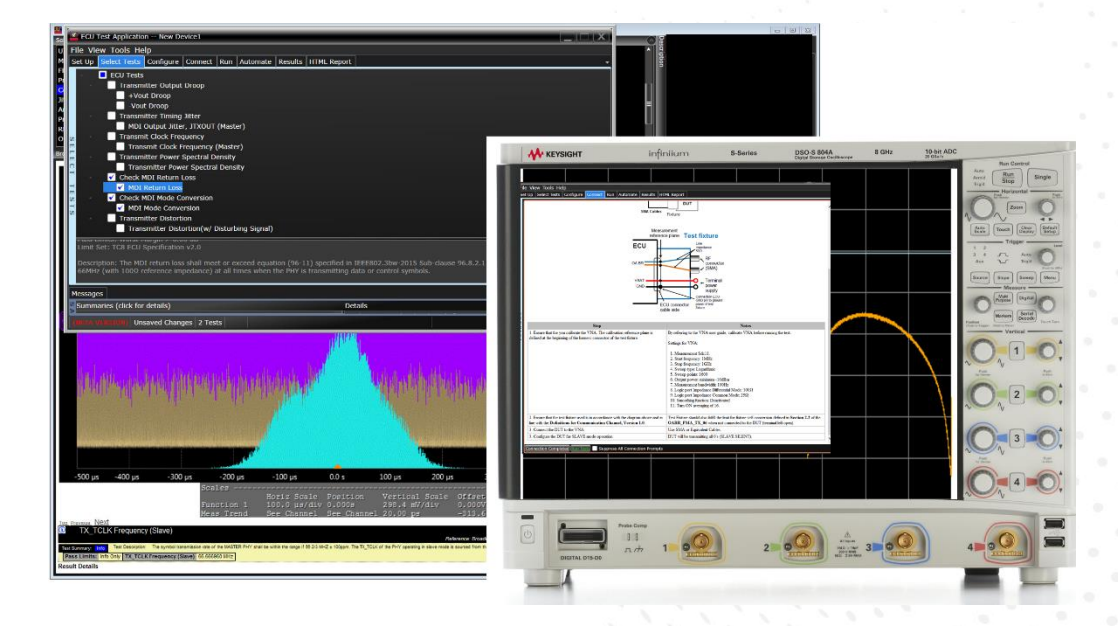

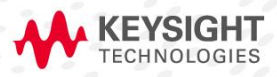

# Table of Contents

| Compliance Testing of Transmitters                | 3  |
|---------------------------------------------------|----|
| Outlining the Transmitter Specifications          | 5  |
| Applying Configurability and Guided Connections   | 10 |
| Generating Pass/Fail Reports                      | 12 |
| Minimum Requirements: Instruments and Accessories | 14 |
| Ordering Information                              | 18 |

# **Compliance Testing of Transmitters**

Advanced driver assistance systems (ADAS), connected cars and autonomous vehicles (AVs) are transforming commercial and passenger transportation. Every leap in performance demands more and faster data, and this is driving a transition to Automotive Ethernet for in-vehicle networks.

Unlike CAN, LIN or MOST, the IEEE standard for Automotive Ethernet demands rigorous compliance verification using test cases that cover transmitters (Tx), receivers (Rx), and harness/connector assemblies (e.g., IEEE 802.3bw, IEEE 802.3bp, and OABR 3.2). The requirements include complex measurements that, until recently, have been uncommon in the auto industry: vector network analysis with S-parameters, bit error rate (BER) testing, and protocol analysis of high-speed digital signals.

To help you save time and effort, Keysight offers solutions that automate the testing and validation of Automotive Ethernet devices. Our engineers have invested thousands of hours in learning the standards and creating automated, repeatable compliance tests. These proven applications help you ensure proper test configuration and valid measurement results. Ultimately, you'll have greater confidence that your device is compliant with the IEEE standard.

The Keysight AE6910T Automotive Ethernet Transmitter Compliance Test Application lets you automatically execute physical-layer (PHY) electrical tests for transmitter compliance verification. The AE6910T software displays the results in a flexible report format. In addition to the measurement data, the report provides a margin analysis that shows how closely your device passed or failed each test.

The AE6910T software performs a wide range of electrical tests required to meet the 100BASE-T1, 1000BASE-T1 and TC8 specification requirements all in one install. The application helps you execute a wide subset of the conformance tests performed with a variety of Keysight equipment.

The AE6910T Automotive Ethernet Transmitter Compliance Test Application allows you to select the reference specification and the test plan depending on the selected specification and currently supports the following sub-applications and standards:

- 1000BASE-T1 with the reference to the IEEE specification 802.3pb
- 100BASE-T1\* with the reference to the IEEE specification 802.3bw
- 100BASE-T1 ECU test with the reference to OPEN Alliance TC8 specification

**Note**: The software is installed and runs on a Keysight Infiniium oscilloscope and is available with a nodelocked, transportable, floating and USB dongle license type. Each license can be purchased with 6-, 12-, 24- or 36-months of support. Please see the ordering information for additional details on software license types.

<sup>\*</sup> Also supports BroadR-Reach

### Features

Using the AE6910T software greatly simplifies compliance testing. The software automatically configures all the required test equipment, reducing the overall test time. This automotive Ethernet electrical performance validation and conformance software offers several features to simplify the validation of automotive Ethernet designs:

- Setup wizard for quick and clear setup, configuration and testing
- Wide range of tests enabling standards conformance for both 100BASE-T1, 1000BASE-T1 and TC8 ECU test cases.
- Accurate and repeatable results with Keysight Infiniium oscilloscopes
- Setup instructions and calibration cues for all required test equipment.
- Detailed information on each test that has been run
- Automated reporting in a comprehensive pass/fail HTML format with margin analysis

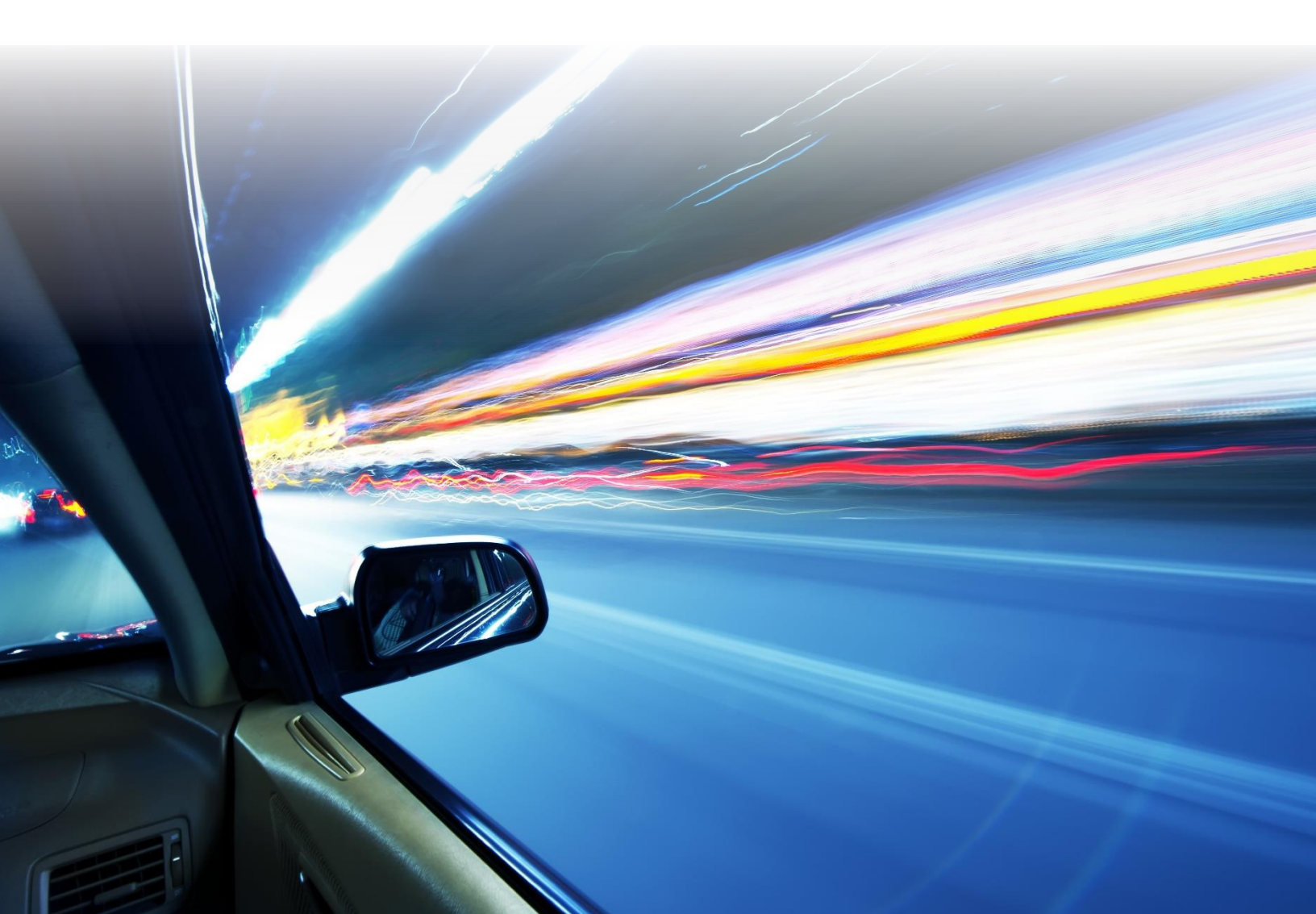

# Outlining the Transmitter Specifications

The AE6910T electrical test software saves you time by setting the stage for automatic execution of electrical tests. Some of the difficulties of performing electrical tests for Automotive Ethernet are properly connecting to the oscilloscope, loading the proper setup files, and then analysing the measured results by comparing them to limits published in the specification. The AE6910T does much of this work for you.

The AE6910T test software automatically configures the oscilloscope for each test and provides an informative report with results that includes margin analysis, indicating how close your product is to passing or failing the specification.

| Test name                                       | IEEE 100BASE-T1            | OPEN Alliance ECU  | IEEE 1000BASE-T1 |
|-------------------------------------------------|----------------------------|--------------------|------------------|
| Transmitter output droop                        | 96.5.4.1                   | 2.2 OABR_PMA_TX_01 | 97.5.3.1         |
| Transmitter distortion                          | 96.5.4.2                   | 2.2 OABR_PMA_TX_08 | 97.5.3.2         |
| Transmitter timing jitter<br>(master and slave) | 96.5.4.3/ 96.5.4.5         | 2.2 OABR_PMA_TX_02 | 97.5.3.3         |
| Transmitter power spectral density              | 96.5.4.4                   | 2.2 OABR_PMA_TX_04 | 97.5.3.4         |
| Transmitter peak differential                   | 96.5.6<br>(IEEE test only) | N/A                | 97.5.3.5         |
| Transmit clock frequency                        | 96.5.4.5                   | 2.2 OABR_PMA_TX_03 | 97.5.3.6         |
| MDI return loss                                 | 96.8.2.1                   | 2.2 OABR_PMA_TX_05 | 97.7.2.1         |
| MDI mode conversion                             | N/A                        | 2.2 OABR_PMA_TX_06 | N/A              |
| MDI common mode emission                        | N/A                        | 2.2 OABR_PMA_TX_07 | N/A              |

There are three different governing bodies and conformance tests set by those bodies. Below is a table that compares the different test requirements cross those test cases.

An oscilloscope is used as the main testing tool for the above tests. There are a few additional instruments needed for distortion, MDI return loss/mode conversion, and power spectral density (PSD) tests. The following tables identify those differences with a recommendation. The AE6910T software is installed onto an Infiniium oscilloscope – all tests require an oscilloscope, but in addition, a network analyzer is used for the MDI return loss test. While, an arbitrary waveform generator (or function generator) is required for transmitter distortion test.

| Test name                                    | 100BASE-T1                 | ECU     | 1000BASE-T1 | Measurement equipment                                                 |
|----------------------------------------------|----------------------------|---------|-------------|-----------------------------------------------------------------------|
| Transmitter output droop                     | 96.5.4.1                   | 2.2 _01 | 97.5.3.1    | Oscilloscope 2.5 GHz* or better                                       |
| Transmitter distortion                       | 96.5.4.2                   | 2.2 _08 | 97.5.3.2    | Oscilloscope + function generator <sup>†</sup>                        |
| Transmitter timing jitter (master and slave) | 96.5.4.3/<br>96.5.4.5      | 2.2 _02 | 97.5.3.3    | Oscilloscope 2.5 GHz or better                                        |
| Transmitter power spectral density           | 96.5.4.4                   | 2.2 _04 | 97.5.3.4    | Oscilloscope 2.5 GHz or better (or spectrum analyzer 2 GHz or higher) |
| Transmitter peak differential                | 96.5.6<br>(IEEE test only) | N/A     | 97.5.3.5    | Oscilloscope 2.5 GHz or better                                        |
| Transmit clock frequency                     | 96.5.4.5                   | 2.2 _03 | 97.5.3.6    | Oscilloscope 2.5 GHz or better                                        |
| MDI return loss                              | 96.8.2.1                   | 2.2 _05 | 97.7.2.1    | Oscilloscope + network analyzer                                       |
| MDI mode conversion                          | N/A                        | 2.2 _06 | N/A         | Oscilloscope + network analyzer                                       |
| MDI common mode emission                     | N/A                        | 2.2 _07 | N/A         | Oscilloscope 2.5 GHz or better                                        |

<sup>\* 2.5</sup> GHz oscilloscope will meet all specifications. If only 100Mb is required a 1GHz oscilloscope will be adequate.

<sup>&</sup>lt;sup>+</sup> 125 MHz signal from function generator is required as a disturbing signal for 1G. For only 100Mb 12 MHz will be adequate.

There are some slight variations in test description naming across the different standards. To be clear you can compare the below tables and see a complete list of the measurements made by the test software across 1000BASE-T1, 100BASE-T1 and Open Alliance TC8. All these standards are accessible from one software application in the AE6910T.

|          | Standard test number | Description                                |
|----------|----------------------|--------------------------------------------|
| 97.5.3.1 |                      | Transmitter output positive droop          |
| 97.5.3.1 |                      | Transmitter output negative droop          |
| 97.5.3.2 |                      | Transmitter distortion                     |
| 97.5.3.3 |                      | Transmitter timing jitter (master & slave) |
| 97.5.3.3 |                      | Transmitter MDI jitter                     |
| 97.5.3.4 |                      | Transmitter power spectral density (PSD)   |
| 97.7.2.1 |                      | MDI return loss                            |
| 97.5.3.6 |                      | Transmit clock (TX_TCLK125) frequency      |

1000BASE-T1 with reference to the IEEE 802.3pb

100BASE-T1 with reference to the IEEE 802.3bw specification (also supports BroadR-Reach)

| Standard test numbe | r Description                              |
|---------------------|--------------------------------------------|
| 96.5.4.1            | Transmitter output positive droop          |
| 96.5.4.1            | Transmitter output negative droop          |
| 96.5.4.2            | Transmitter distortion                     |
| 96.5.4.3            | Transmitter timing jitter (master & slave) |
| 96.5.4.4            | Transmitter power spectral density         |
| 96.5.4.5            | Transmit clock frequency (master & slave)  |
| 96.5.6              | Transmitter peak differential output       |

100BASE-T1 ECU Test with the reference to OPEN Alliance TC8 ECU test specification

| Standard test number                         | Description                                  |
|----------------------------------------------|----------------------------------------------|
| IEEE 96.5.4.1 & 2.2 OABR_PMA_TX_01           | Transmitter output droop                     |
| IEEE 96.5.4.2 & 2.2 OABR_PMA_TX_08           | Transmitter distortion                       |
| IEEE 96.5.4.3/ 96.5.4.5 & 2.2 OABR_PMA_TX_02 | Transmitter timing jitter (master and slave) |
| IEEE 96.5.4.4 & 2.2 OABR_PMA_TX_04           | Transmitter power spectral density           |
| IEEE 96.5.4.5 & 2.2 OABR_PMA_TX_03           | Transmit clock frequency                     |
| IEEE 96.8.2.1 & 2.2 OABR_PMA_TX_05           | MDI return loss                              |
| 2.2 OABR_PMA_TX_06                           | MDI mode conversion                          |
| 2.2 OABR_PMA_TX_07                           | MDI common mode emission                     |

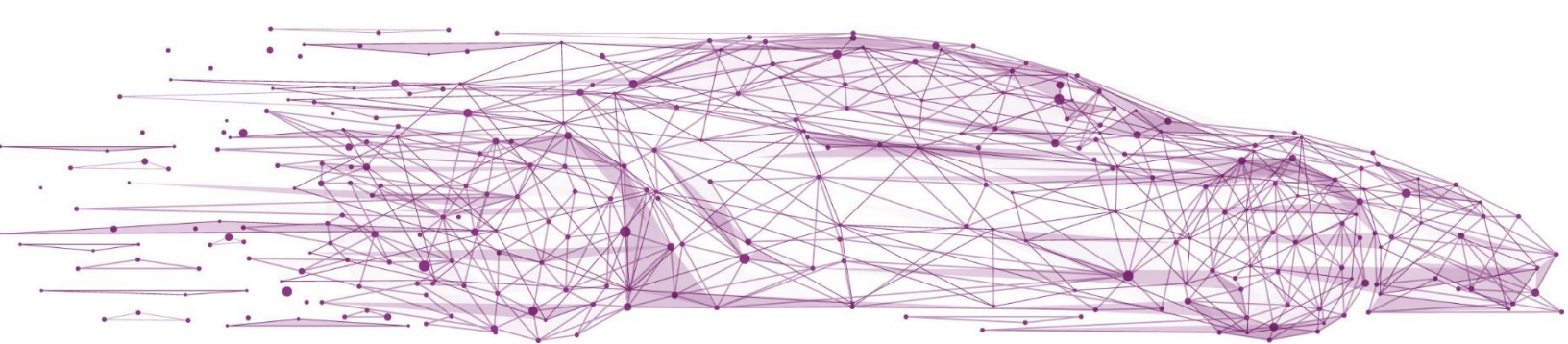

## Saving Time with the AE6910T Software

The AE6910T Automotive Ethernet Transmitter compliance Test Application extends the ease-of-use advantages of Keysight's Infiniium oscilloscopes to testing Automotive Ethernet designs. The Keysight automated test engine quickly walks you through the steps required to define the tests you want to make, set up the tests, perform the tests, and view the results. A setup page lets you quickly make decisions from the outset regarding the choice of tests and perform functions that affect the testing.

The test selections available in the following steps are then filtered according to the choices made in the setup page. While selecting tests, you can select a category of tests all at once or specify individual tests. You can save tests and configurations as project files and recall them later for quick testing and review of previous test results. Straightforward menus let you perform tests with a minimum amount of mouse clicks.

| Automotive Ethernet Test Application New Device1                                                                                                    |
|----------------------------------------------------------------------------------------------------|
| File View Tools Help                                                                                                    |
| Set Up Select Tests Configure Run Connect Automate Results HTML Report                                                                                                    |
| Technology<br>Specification: IEEE V DataRate: 100M V bps                                                                                                    |
| Connection                                                                                                    |
| Differential Signalling Type: 🔘 Two Oscilloscope Channels 🌔 Single Differential Probe                                                                                                    |
| System Clock                                                                                                    |
| Distortion Test Settings         ✓ Use Disturbing Signal         Use 10MHz Ref Clock (Disabled : Uses Clock Recovery Algorithm for Synchronization)         Ø Disturbing Signal Source:         33522A/33600A         ✓ Calibrate Sources |
| External Instruments                                                                                                    |
| C Vector Network Analyzer                                                                                                    |
| Manual Calibration                                                                                                    |
| Not Connected Configure                                                                                                    |
| Signal Source: Not Connected Configure                                                                                                    |
| Spectral Settings                                                                                                    |
| Spectral Analysis: 🔘 Oscilloscope 🌔 Spectrum Analyzer                                                                                                    |
| Offline Mode                                                                                                    |
| Enable                                                                                                    |
| Test Report Comments (Optional)                                                                                                    |

Figure 1. The clean interface allows you to select different test plans according to the selected specification.

To select between the specifications and data rates there are drop-down menus on the first two selections as shown below.

| View Tools                | Help          |     |         |           |         |             |
|---------------------------|---------------|-----|---------|-----------|---------|-------------|
| p Select Te               | sts Configure | Run | Connect | Automate  | Results | HTML Report |
| chnology                  | Onen Allinner | ভা  |         | )ataBatar | 10014   | (rau) Sher  |
| chnology<br>pecification: | Open Alliance |     | • c     | DataRate: | 100M    | (ECU) 🔽 bps |

Figure 2. The drop-down menu to select which specification you want to test against.

| le Vie | w Tools He     | lp        |     |         |          |              |            |     |
|--------|----------------|-----------|-----|---------|----------|--------------|------------|-----|
| et Up  | Select Tests   | Configure | Run | Connect | Automate | Results      | HTML Repor | t   |
|        |                |           |     |         |          |              |            |     |
| Spec   | ification: IEI | EE        |     | D       | ataRate: | 100M<br>100M | X          | bps |

Figure 3. A second drop-down menu allow you to select the data rate you are interested in testing.

You can view all the tests in the GUI under selected test modes or test groups. The easy-to-use GUI also allows:

- Setup wizard for quick and clear setup, configuration and test
- Run single or multiple tests based on your needs
- When a test is highlighted, it will show a description of the test along with pass limits
- Get accurate and repeatable results with the Keysight Infiniium oscilloscopes
- Use automated reporting in a comprehensive HTML format with margin analysis

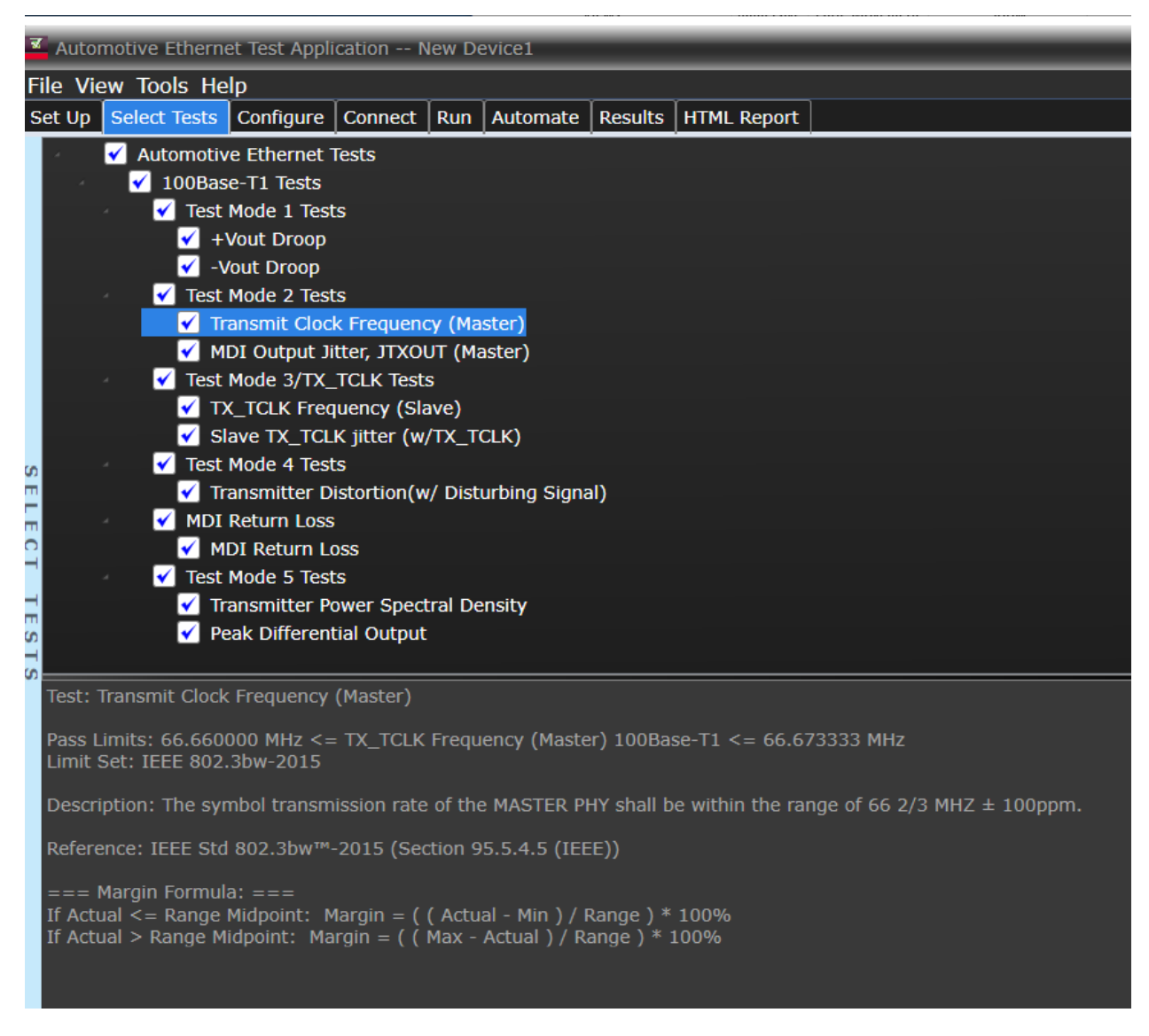

Figure 4. The Keysight automated test engine quickly guides you through selecting and configuring tests, setting up the connection, running tests, and viewing results. You can easily select individual tests or groups of tests with a mouse-click.

# Applying Configurability and Guided Connections

The AE6910T test software provides flexibility in your test setup. It guides you to make connection changes with hook-up diagrams when the tests you select require it. In most cases, a connection from the DUT to the oscilloscope will be made through an SMA cable and the Keysight AE6941A automotive Ethernet test fixture. Test connections are clearly identified including additional hardware and cables. When you make multiple tests where the connections must be changed, the software prompts you with a message and appropriate connection diagrams. In addition, in the connection setup, step-by-step instructions along with expected signals are displayed to help make sure you are getting the intended readings.

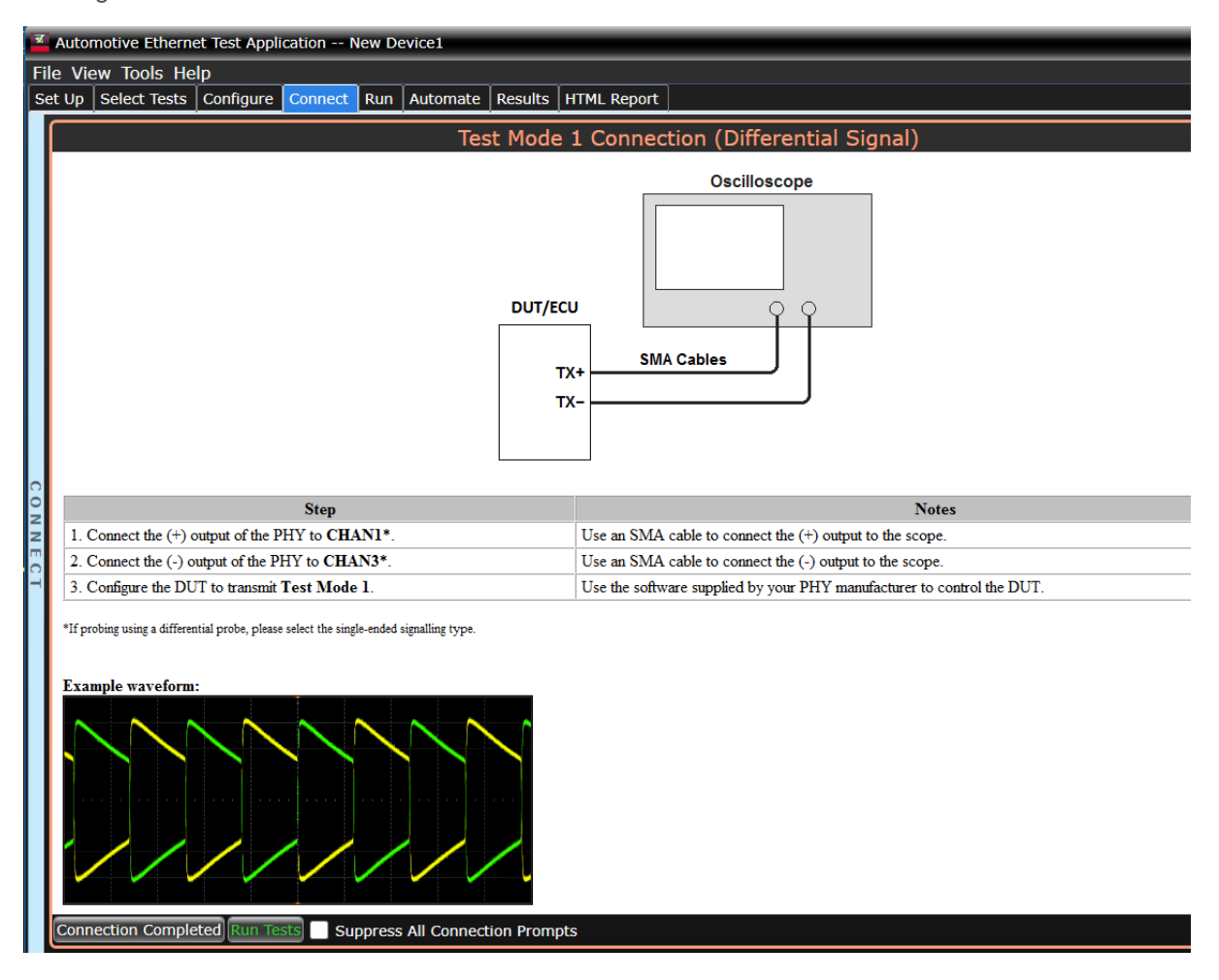

Figure 5. The software will guide you to set up tests, to define the device to test, its configuration, and how the oscilloscope is connected to it.

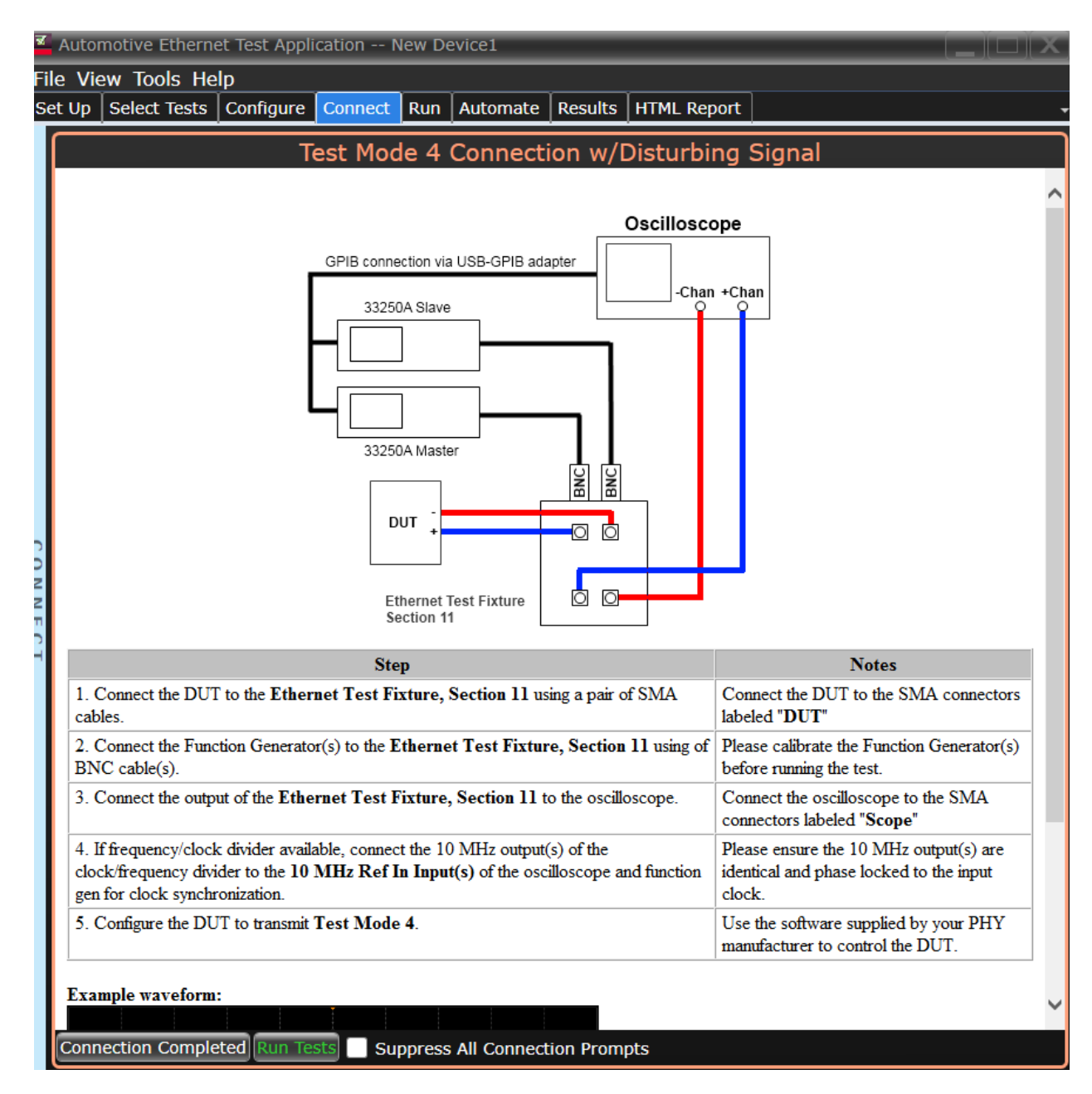

Figure 6. When you make multiple tests where the connections must be changed, the software prompts you with connection diagrams. In the connection setup, step-by-step instructions along with expected signals are displayed to help with the test setup.

# Generating Pass/Fail Reports

In addition to giving you measurement results, the AE6910T software also provides a report format that shows you not only where your product passes or fails but also reports how close you are to the limits specified for a particular test. You can select the margin test report parameter, which means you can specify the level at which warnings are issued to alert you to electrical tests where your product is operating close to the official test limit defined by the 100BASE-T1/1000BASE-T1/TC8 specification. How close your device comes to passing or failing a test is indicated as a percentage in the margin field. A result highlighted in yellow or red indicates that your device has tripped the margin threshold level for a warning or failure.

| ¥   | Automotive Ethernet Test Application                                          | TI 100  | Mbps          | _        |                                                                  |                |                  |
|-----|-------------------------------------------------------------------------------|---------|---------------|----------|------------------------------------------------------------------|----------------|------------------|
| Fi  | le View Tools Help                                                            |         |               |          |                                                                  |                |                  |
| Se  | et Up   Select Tests   Configure   Connect                                    | Run     | Automate Res  | ults HT  | ML Report                                                        |                | -                |
|     | Test Name                                                                     |         | Actual Value  | Margin 9 | Pass Limits                                                      | # Trials       |                  |
|     | Transmitter +Vout Droop                                                       |         | 6.00 %        | 86.7     | VALUE < 45.00 %                                                  | 1              | ^^               |
|     | Transmitter -Vout Droop                                                       |         | 6.05 %        | 86.6     | VALUE < 45.00 %                                                  | 1              |                  |
|     | Transmit Clock Frequency (Master)                                             |         | 66.670660 MHz | 20.0     | 66.660000 MHz <= VALUE <= 66.673333 MHz                          | 1              |                  |
|     | MDI Output Jitter, JTXOUT (Master)                                            |         | 17.968 ps     | 64.1     | VALUE < 50.000 ps                                                | 1              | ₹                |
|     | Transmitter Distortion(w/o Disturbing                                         | Signal) | 5.523 mV      | 63.2     | VALUE <= 15.000 mV                                               | 1              |                  |
|     | Transmitter Power Spectral Density                                            |         | 275 mdBm      | 275.0    | Overall = Pass                                                   | 2              |                  |
| R   | 🖌 Transmitter Peak Differential Output                                        |         | 1.701 V       | 22.7     | VALUE < 2.200 V                                                  | 1              |                  |
| S   | Transmitter Distortion(w/ Disturbing S                                        | ignal)  | 6.847 mV      | 54.4     | VALUE <= 15.000 mV                                               | 3              | <b>~</b>         |
| C L | Parameter                                                                     | Value   |               | TI       | ansmitter +Vout Droop (100Base-T1)                               |                |                  |
| SL  | Transmitter +Vout Droop (100Base-T1)                                          | 6.00    | %             |          | yaiphe Enfinitum : Mednenday, March 13, 2018 4:13:16 BK          |                | Action 3         |
|     | Additional Info                                                               |         |               | 1        | N0 4.0 M2                                                        |                | 995 mv<br>746 mv |
|     | Vd                                                                            | 50 m    | /             | Verte    |                                                                  |                | 445 mV           |
|     | Vpk                                                                           | 837 n   | nV            | al Ness  | a+                                                               |                |                  |
|     |                                                                               |         |               | Ē        |                                                                  |                | -749 mV          |
|     |                                                                               |         |               |          |                                                                  |                | -/45 mV          |
|     |                                                                               |         |               | 0        | -220 m -100 m -40 s -40 s 200 m 200 m 200 m 200 m 500 m 500 m 70 | Cires 7007 esc | 500 mg +         |
|     |                                                                               |         |               |          |                                                                  |                |                  |
| м   | essanes                                                                       |         |               |          |                                                                  |                |                  |
| 2   | Summarias (dick for datails)                                                  |         |               | Det      | aile                                                             |                |                  |
|     | 2019-05-08 02:20:38:142 PM Opening p                                          | roject  |               | A The    | alls<br>HTML report now reflects the results shown on t          | he Result      | te A             |
| SS  | 2019-05-08 02:29:38:142 PM Opening p<br>2019-05-08 02:29:39:374 PM Project on | ened    |               | tab      |                                                                  | ne Result      |                  |
| A   | 2019-05-08 02:29:46:629 PM Refreshind                                         | HTML    | Report        |          |                                                                  |                |                  |
| GE  | 2019-05-08 02:29:46:993 PM HTML Rep                                           | ort Ref | reshed        |          |                                                                  |                |                  |
| S   |                                                                               |         |               | ¥        |                                                                  |                | ¥                |
|     | 1 Test                                                                        |         |               |          |                                                                  |                |                  |

Figure 7. The test software results screen shows a summary of the tests performed, pass/ fail status, and margin. Clicking on a specific test also shows the test specification and a measurement waveform, if appropriate.

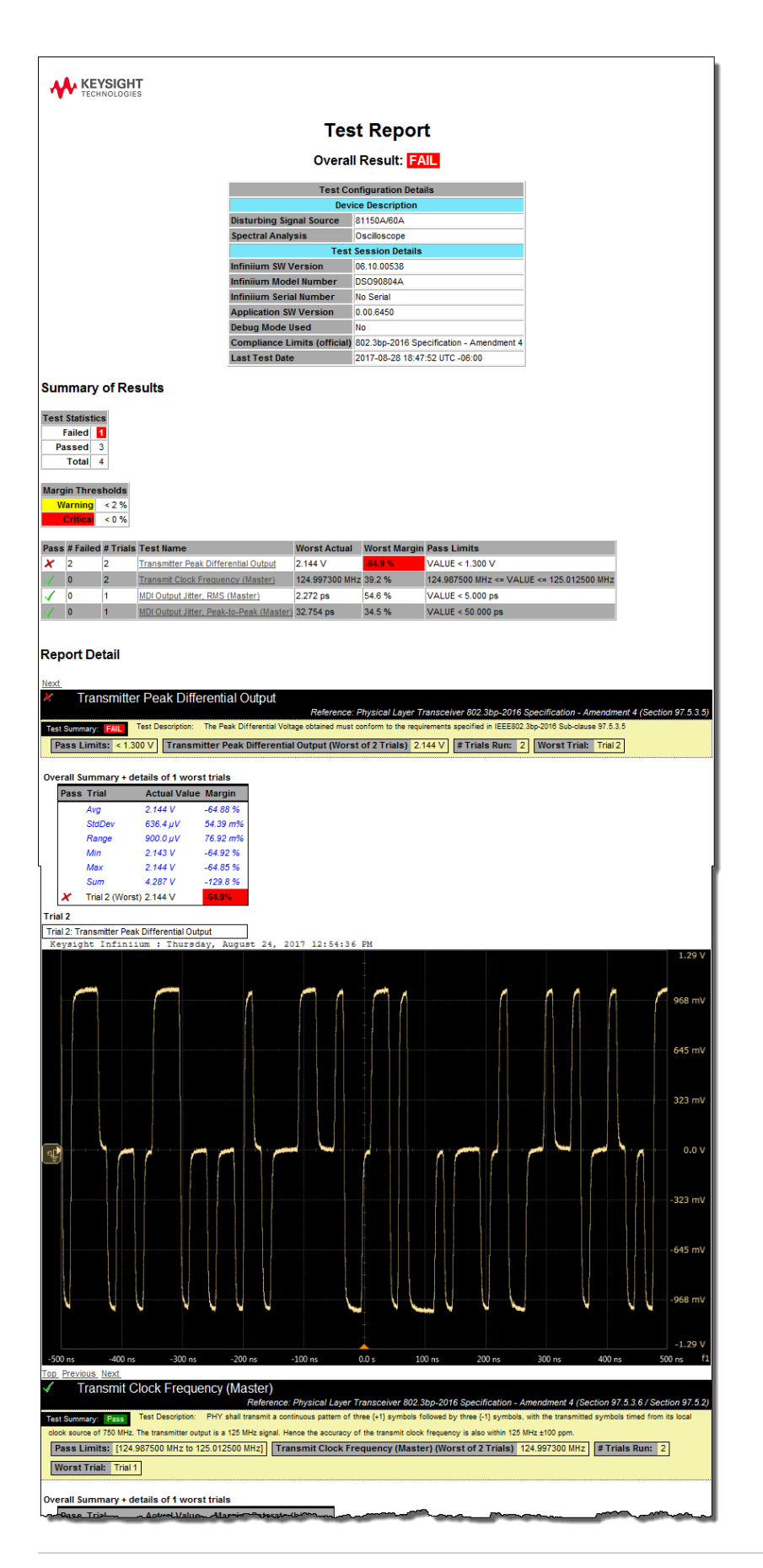

Figure 8. The test software HTML report documents your tests and indicates the pass/fail status, test specification range, measured values, and margin. Additional details are available for each test, including the test limits, test description, and test results, including waveforms, if appropriate.

## Minimum Requirements: Instruments and Accessories

The AE6910T is software that is installed directly onto a Keysight Infinitum class oscilloscope. The table below attempts to capture the minimum requirements of the specifications and lists the corresponding equipment that Keysight offers for that measurement type.

| Test requirement       | Min Instrument requirement                                                                                                    | Available Keysight models |  |
|------------------------|----------------------------------------------------------------------------------------------------|---------------------------|--|
| Basic compliance       | A 1 GHz oscilloscope, 2 channel (100BASE-T1)                                                                                                    | Infiniium S-Series*,      |  |
| tests                  | A 2.25 GHz oscilloscope, 2 channel (1000BASE-T1)                                                                                                 | Series, UXR               |  |
| Transmitter distortion | A 2-channel function generator with a minimum bandwidth of 12 MHz (100BASE-T1)                                                                   | 33512A/B, 33522A/B,       |  |
| test                   | A 2-channel function generator with a minimum bandwidth of 125 MHz (1000BASE-T1)                                                                 | 33622A, 81150/60A         |  |
| MDI return loss and    | A network analyzer (VNA) with the start and stop<br>frequency range 1 MHz - 66 MHz (100BASE-T1), 2-<br>port configuration and a calibration kit  |                           |  |
| mode conversion tests  | A network analyzer (VNA) with the start and stop<br>frequency range 2 MHz - 600 MHz (1000BASE-T1),<br>2-port configuration and a calibration kit | E3060B, E3071C            |  |
| Power spectral density | A spectrum analyzer (SA) with a minimum frequency range up to 1 GHz (100BASE-T1)                                                                 | Any X sorios analyzor     |  |
| (PSD)‡                 | A spectrum analyzer (SA) with a minimum frequency range up to 2 GHz (1000BASE-T1)                                                                | Any A-selies analyzer     |  |

<sup>\*</sup> The Infiniium S-Series also has hardware trigger system which can be used the protocol decoding. Decode and compliance test can run on any Infiniium oscilloscope.

<sup>&</sup>lt;sup>†</sup> Currently the E5071C has accredited calibration. Accredited calibration for the E5080B is expected in late 2020. Both E5071C & E5080B support differential measurement simulation (Sdd11 & Sdc11) with a fixture simulator option.

<sup>&</sup>lt;sup>‡</sup> The power spectral density test can be run directly from the oscilloscope with variable number of averages, using a spectrum analyzer is a secondary and optional method

## Hardware

| Option      | Description                                                                               | Test Enabled                                                 |
|-------------|-------------------------------------------------------------------------------------------|--------------------------------------------------------------|
| AE6900T-160 | 81160A Pulse Function Arbitrary Noise Generator, 2 channels, 500 MHz sine waveform output |                                                              |
| AE6900T-150 | 81150A Pulse Function Arbitrary Noise Generator, 2 channels, 240 MHz sine waveform output | Transmitter distortion test (choose 1)                       |
| AE6900T-622 | 33622A True <i>form</i> Series Waveform/Function Generator, 2 channels, 120 MHz           |                                                              |
| AE6900T-80B | E5080B ENA vector network analyzer, options 440,181,182                                   | MDI return loss and mode<br>conversion with S-<br>parameters |
| AE6900T-254 | DSOS254A oscilloscope: 2.5 GHz, 4 analog channels                                         |                                                              |
| AE6900T-M25 | MSOS254A oscilloscope: 2.5 GHz, 4 analog, 16 digital channels                             |                                                              |
| AE6900T-D04 | DSOS104A oscilloscope: 1 GHz, 4 analog channels                                           |                                                              |
| AE6900T-M10 | MSOS104A oscilloscope: 1 GHz, 4 analog, 16 digital channels                               | Used for basic compliance                                    |
| AE6900T-404 | DSOS404A oscilloscope: 4 GHz, 4 analog channels                                           | setup (choose 1)                                             |
| AE6900T-M04 | MSOS404A oscilloscope: 4 GHz, 4 analog, 16 digital channels                               |                                                              |
| AE6900T-804 | DSOS804A oscilloscope: 8 GHz, 4 analog channels                                           |                                                              |
| AE6900T-M80 | MSOS804A oscilloscope 8 GHz, 4 analog, 16 digital channels                                |                                                              |

33622A Trueform series Waveform/Function Generator, 2 channels, 120 MHz

DSOS254A High-Definition Oscilloscope: 20 GSa/s,2.5 GHz, 4 analog channels

.60

63

Figure 9. An example of the instruments in the AE6900T Automotive Ethernet Solution.

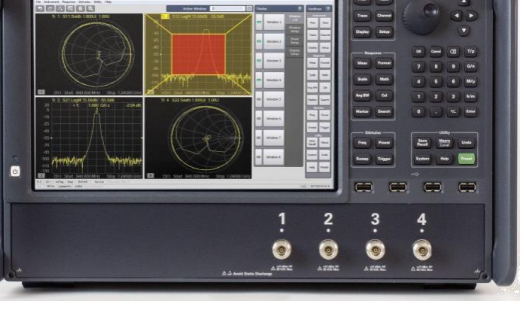

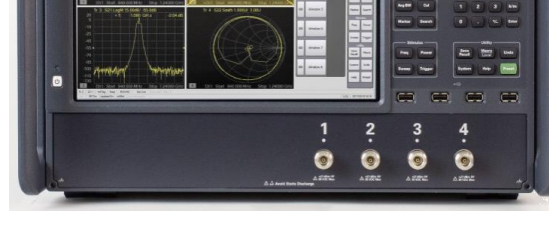

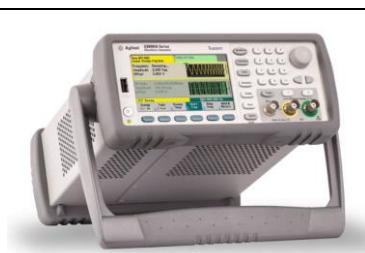

E5080B ENA-Series Vector Network Analyzer

Accessories

| Option name              | Description                                                                      | Used for what test                                                                               |  |
|--------------------------|----------------------------------------------------------------------------------|--------------------------------------------------------------------------------------------------|--|
| AE6900T-104              | SMA cable: SMA(m) -SMA(m) x 2                                                    | <ul> <li>Needed for basic compliance</li> <li>setup *</li> </ul>                                 |  |
| AE6900T-102              | Adapter: BNC (m) to SMA (f) x2                                                   |                                                                                                  |  |
| AE6900T-FXT              | Automotive Ethernet test fixture AE6941A                                         |                                                                                                  |  |
| AE6900T-MOL <sup>†</sup> | SMA to Molex/Mini-50 adapter board AE6942A                                       |                                                                                                  |  |
| AE6900T-MAT <sup>+</sup> | SMA to MATEnet adapter board AE6943A                                             |                                                                                                  |  |
| AE6900T-FDB <sup>‡</sup> | Frequency Divider Board AE6950A                                                  | Needed for the transmitter distortion test                                                       |  |
| AE6900T-109              | BNC cable: BNC(m) to BNC(m) cable x 2                                            | Needed to connect to a function<br>generator for the disturbing signal<br>in the distortion test |  |
| AE6900T-103              | RF Electronic calibration module, N4431B<br>(ECal), 9 kHz to 13.5 GHz, N4431-010 | Needed for calibration of a<br>network analyzer for MDI return<br>loss/mode conversion tests     |  |
| AE6900T-101              | Cable: N-type(m) to 3.5 mm (m) x2                                                | Needed for connection to a<br>network analyzer for MDI return<br>loss/mode conversion tests      |  |

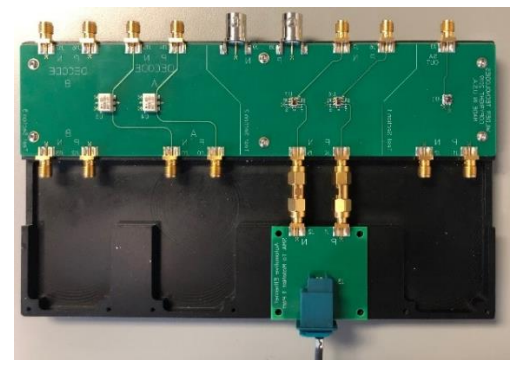

Figure 10. The Keysight AE6941A automotive Ethernet test fixture is used for many of the tests.

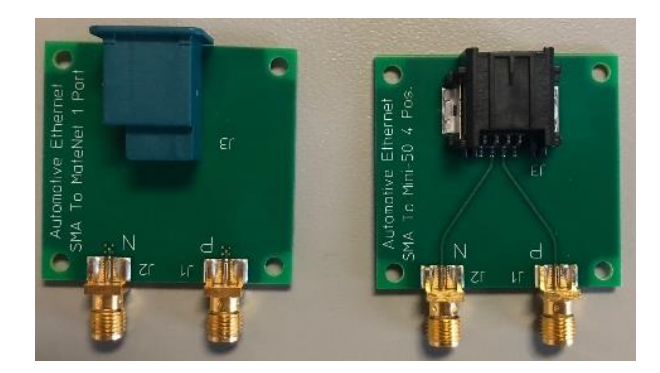

Figure 11. Adapter boards to use with Automotive Ethernet test fixture. The AE6942A SMA to Molex/Mini-50 and AE6943A SMA to MATEnet adapter boards.

<sup>\*</sup> For protocol decode 2 additional SMA cables and 2 additional adapter boards are required.

<sup>&</sup>lt;sup>†</sup> IEEE 802.3bw does not specify a connector, users may have different means to connect D+ and D- signals to the oscilloscope. For DUTs that use Molex/Mini50 or MATEnet connections, Keysight's adapter boards can be used with the automotive Ethernet test fixture AE6941A with SMA cables. Alternatively, a differential probe or SMA cables can be used to access D+ and D- signals on a board.

<sup>&</sup>lt;sup>‡</sup> The frequency divider board is required for the IEEE standard but there is a software algorithm available in the AE6910T if your Tx CLK is either not pinned out or you want a minimum configuration.

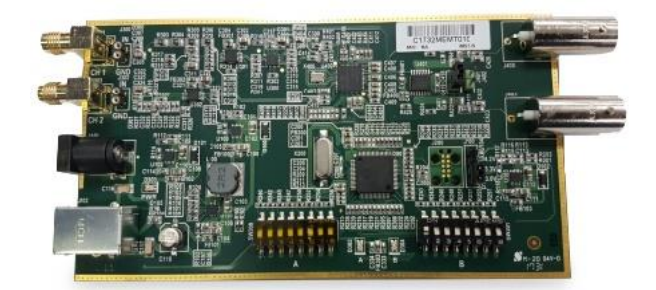

Figure 12. The Keysight AE6950A frequency divider board is used for the distortion test with disturbing signal to synchronize references of an oscilloscope and a function generator with a transmitter clock.

## **Ordering Information**

|                                       | Description                                                                                                    |                                                                    | Option through<br>AE6900T | Standalone part number |
|---------------------------------------|----------------------------------------------------------------------------------------------------|--------------------------------------------------------------------|---------------------------|------------------------|
| Required                              | Automotive Ethe<br>Application                                                                                  | ernet Transmitter Compliance Test                                  | AE6910T                   |                        |
|                                       | Automotive Ethe                                                                                                 | ernet Protocol Trigger & Decode                                    | D9020AUTP                 |                        |
| Optional*                             | Frequency conv                                                                                                  | verter board                                                       | AE6900T-FDB               | AE6950A                |
|                                       | Automotive Ethe                                                                                                 | ernet compliance test fixture                                      | AE6900T-FXT               | AE6941A                |
| Qty 2 <sup>†</sup>                    | SMA to Molex/N                                                                                                  | /ini-50 adapter board                                              | AE6900T-MOL               | AE6942A                |
|                                       | SMA to MATEn                                                                                                    | et adapter board                                                   | AE6900T-MAT               | AE6943A                |
| Qty 2 <sup>‡</sup>                    | SMA cable SMA                                                                                                   | A (m) – SMA (m)                                                    | AE6900T-104               | 8121-3118              |
| Qty 2§                                | BNC to SMA ad                                                                                                   | BNC to SMA adapter                                                 |                           | 54855-67604            |
| Qty 2                                 | Cable, type-N(m) to 3.5 mm (m)**                                                                                |                                                                    | AE6900T-101               | N4417AK20              |
| Qty 2                                 | BNC to BNC cable                                                                                                |                                                                    | AE6900T-109               | 8120-2582              |
| Optional to calibrate ENA             | Ecal 4 ports and connectors used to calibrate the ENA                                                           |                                                                    | AE6900T-103               | N4431B-010             |
| Primary tool –<br>order one           | Infiniium<br>S-Series<br>oscilloscope                                                                           | 2.5 GHz, 4 analog channels                                         | AE6900T-254               | DSOS254A               |
|                                       |                                                                                                    | 2.5 GHz, 4 analog, 16 digital channels                             | AE6900T-M25               | MSOS254A               |
|                                       |                                                                                                    | 1 GHz, 4 analog channels                                           | AE6900T-D04               | DSOS104A               |
|                                       |                                                                                                    | 1 GHz, 4 analog, 16 digital channels                               | AE6900T-M10               | MSOS104A               |
|                                       |                                                                                                    | 4 GHz, 4 analog channels                                           | AE6900T-404               | DSOS404A               |
|                                       |                                                                                                    | 4 GHz, 4 analog, 16 digital channels                               | AE6900T-M04               | MSOS404A               |
|                                       |                                                                                                    | 8 GHz, 4 analog channels                                           | AE6900T-804               | DSOS804A               |
|                                       |                                                                                                    | 8 GHz, 4 analog, 16 digital channels                               | AE6900T-M80               | MSOS804A               |
|                                       | 33622A Truefor<br>2- channel, 120                                                                               | m Series Waveform/ Function Generator,<br>Hz                       | AE6900T-622               | 33622A                 |
| For distortion test order one         | 81150A Pulse F<br>channels, 240 M                                                                               | Function Arbitrary Noise Generator, 2<br>/IHz sine waveform output | AE6900T-150               | 81150A                 |
|                                       | 81160A Pulse F<br>channels, 500 N                                                                               | Function Arbitrary Noise Generator, 2<br>/IHz sine waveform output | AE6900T-160               | 81160A                 |
| MDI return<br>loss/mode<br>conversion | ENA vector network analyzer, 4-port test set, 9 kHz to 4.5AE6900T-80BE5080B optGHz without bias tees440,181,182 |                                                                    |                           |                        |

<sup>\*</sup> A frequency divider board is still required for the IEEE standard but there is a software algorithm available in the AE6910T if your Tx CLK is either not pinned out or you want a minimum configuration.

<sup>&</sup>lt;sup>†</sup> Order 2 available adapter boards of your choice for compliance, order 2 additional for protocol decoding (bi-directional link)

<sup>&</sup>lt;sup>±</sup> 2 SMA cables for compliance are required and 2 additional may be required to decode two directions of the bi-directional link.

<sup>§ 2</sup> adapters for compliance tests are required, and 2 additional may be required to decode two directions of the bi-directional link.

<sup>&</sup>lt;sup>\*\*</sup> Alternatively, an SMA to N-type adapter could be used such as the 1250-1250.

## Software License Types for AE6910T and D9020AUTP

Keysight offers a variety of flexible licensing options to fit your needs and budget. Choose your license term, license type, and KeysightCare software support subscription. Licenses are available either as node-locked, transportable, USB portable or floating and can be purchased with 6-, 12-, 24- or 36-months support.

#### License Terms

- **Perpetual** Perpetual licenses can be used indefinitely.
- Time-based Time-based licenses can be used through the term of the license only (6, 12, 24, or 36 months).

#### License Types

- Node-locked License can be used on one specified instrument/computer.
- **Transportable** License can be used on one instrument/computer at a time but may be transferred to another using Keysight Software Manager (internet connection required).
- USB Portable License can be used on one instrument/computer at a time but may be transferred to another using a certified USB dongle (available for additional purchase with Keysight part number E8900-D10).
- Floating (single site) Networked instruments/computers can access a license from a server one at a time. Multiple licenses can be purchased for concurrent usage. Three types of floating license are available: Single Site: 1-mile radius from the server; Single Region1: Americas; Europe; Asia; Worldwide (export restriction identified in End User License Agreement (EULA)).

<sup>1</sup> Americas (North, Central, and South America, Canada); Europe (European Continent, Middle Eastern Europe, Africa, India); Asia (North and South Asia Pacific Countries, China, Taiwan, Japan)

#### KeysightCare Software Support Subscriptions

Perpetual licenses are sold with a 12 (default), 24, 36, or 60-month software support subscription. Support subscriptions can be renewed for a fee after that.

Time-based licenses include a software support subscription through the term of the license.

#### Selecting your license

- Step 1. Choose your software product (eg. D9020AUTP).
- Step 2. Choose your license term: perpetual or time-based.
- Step 3. Choose your license type: node-locked, transportable, USB portable, or floating.
- **Step 4.** Depending on the license term, choose your support subscription duration.

#### Software configuration Examples

| If you selected:                                                                          | Your quote will look like: |                                                                   |  |
|-------------------------------------------------------------------------------------------|----------------------------|-------------------------------------------------------------------|--|
| D9020AUTP node-<br>locked perpetual<br>license with a<br>12-month support<br>subscription | Part Number                | Description                                                       |  |
|                                                                                           | D9020AUTP                  | High-Speed Automotive Decode and Trigger Software                 |  |
|                                                                                           | R-B5P-001-A                | Node-locked perpetual license                                     |  |
|                                                                                           | R-B6P-001-L                | KeysightCare software support subscription, node-locked–12 months |  |
| D9020AUTP<br>transportable time-<br>based 6-month license                                 | Part Number                | Description                                                       |  |
|                                                                                           | D9020AUTP                  | High-Speed Automotive Decode and Trigger Software                 |  |
|                                                                                           | R-B4P-001-F                | 6-months, node-locked KeysightCare software support subscription  |  |

KeysightCare Software Support Subscription provides peace of mind amid evolving technologies.

- Ensure your software is always current with the latest enhancements and measurement standards.
- Gain additional insight into your problems with live access to our team of technical experts.
- Stay on schedule with fast turnaround times and priority escalations when you need support.

#### Example of a completely configured order for full compliance testing with one part number

The main components required for Transmitter Testing:

- Qty (1) AE6910T Automotive Ethernet compliance software
- Qty (1) AE6900T-FXT automotive Ethernet test fixture Qty (2) adapter board of choice AE6900T-MOL or AE6900T-MAT
- Qty (1) AE6900T-FDB frequency divider board
- Qty (2) AE6900T-104 SMA cable
- Qty (2) AE6900T-102 BNC to SMA adapter
- Qty (1) AE6900T-254 S-series scope
- Qty (1) AE6900T-622 used for transmitter distortion tests
- Qty (1) AE6900T-80B- used for MDI return loss measurements
  - Qty (1) AE6900T-103 used to calibrate ENA
  - Qty (2) AE6900T-101 type N to 3.5mm cable to connect to ENA

#### Example of a completely configured order for full compliance with standalone part numbers

- Qty (1) DSOS254A 2.5GHz S-Series Infiniium oscilloscope
- Qty (1) AE6910T automotive Ethernet compliance application
- Qty (1) AE6941A Automotive Ethernet test fixture
  - Qty (2) adapter board of choice AE6942A or AE6943A
- Qty (2) 8121-3118 SMA cable SMA (m)
- Qty (1) AE6950A clock frequency divider fixture
- Qty (1) 33622A used for transmitter distortion
- Qty (2) 54855-67604 BNC (m) to SMA (f)
- Qty (1) E5080B vector network analyzer used for MDI return loss measurements
  - opt Qty (1) 240
  - opt Qty (1) 181
  - opt Qty (1) 181
- Qty (1) N4431B Ecal module for VNA
  - opt Qty (1) 010 4 port
- Qty (2) N4417AK20 type N to 3.5mm cable to connect to ENA

Please note the following:

| Recommended hardware instrument firmware versions                                        |                                                                                                    |  |  |  |
|------------------------------------------------------------------------------------------|----------------------------------------------------------------------------------------------------|--|--|--|
| Keysight Infiniium Series oscilloscopes with operating software revision 6.30 or higher. | For oscilloscopes with earlier revisions, upgrade software is available: <u>www.keysight.com/find/scope-apps-sw</u>                                          |  |  |  |
| Keysight N9010B EXA analyzer with instrument software version A.21.04 or higher.         | For N9010B with earlier revisions, upgrade software is available <a href="https://www.keysight.com/find/exa_software">www.keysight.com/find/exa_software</a> |  |  |  |
| Keysight E5080B ENA analyzer with firmware revision A.13.70.02 or higher.                | For E5080B with earlier revisions, upgrade software is available here: <u>E5080B Firmware</u>                                                                |  |  |  |

# Learn more at: www.keysight.com

For more information on Keysight Technologies' products, applications or services, please contact your local Keysight office. The complete list is available at: www.keysight.com/find/contactus

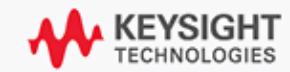